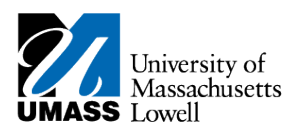

2.

## HR Direct – MANAGER TIME APPROVAL

1. Navigate to Manager Self Service/Time Management/Approve Time and Exceptions/Payable Time

| Employee Selection          |   |               |                |
|-----------------------------|---|---------------|----------------|
| Employee Selection Criteria |   | Get Employees |                |
| Selection Criterion         |   |               |                |
| Time Reporter Group         |   |               | Clear Criteria |
| Employee ID                 |   | Q.            | Save Criteria  |
| Empl Record                 |   | 9             |                |
| LastName                    |   | 9             |                |
| First Name                  |   | 2             |                |
| Business Unit               |   | 9             |                |
| Job Code                    | [ | 4             |                |
| Department                  |   | 9             |                |
| Supervisor ID               |   | 9             |                |
| Reports To Position Number  |   | Q.            |                |
| Workgroup                   |   | ۹.            |                |
| Employee Type               |   | 4             |                |
| Payroll Status              |   | 2             |                |

**3.** Click on the Search icon for the Time Reporter Group

| Search by: Time Reporter Group  begins with | Help |
|---------------------------------------------|------|
|                                             |      |
| Look Up Cancel Advanced Lookup              |      |
|                                             |      |

7. Click on your Zgroup value – it will start with Zxxxx and the description will include Approval – your name

*Note:* Do not save this value as it may change on a regular basis

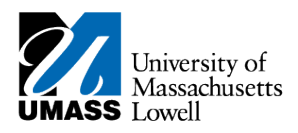

9.

8. Click on Get Employees

|           |                   | 1          |             |                |                           |               | L 6120   | nanze i Fillu i vit            | W Au   w- Fist           | 1-2 UI 2 Ldoi |
|-----------|-------------------|------------|-------------|----------------|---------------------------|---------------|----------|--------------------------------|--------------------------|---------------|
| Time Sumn | nary Demographics |            |             |                |                           |               |          |                                |                          |               |
| Select    | Last Name         | First Name | Employee ID | Empl<br>Record | Total<br>Payable<br>Hours | Base<br>Hours | Time Off | Additional<br>Reported<br>Time | Shift &<br>Differentials | Paid as Units |
|           | Doe               | David      |             | 0              | 8.250                     | 8.250         | 0.000    | 0.000                          | 0.000                    | 0.00          |
|           | Clooney           | Amai       |             | 2              | 4.250                     | 4.250         | 0.000    | 0.000                          | 0.000                    | 0.00          |

- 10. Review Summary of Time Submitted. If you agree with the totals, click Select All , then Approve
- **11.** If you want to review details of the time entered day by day click onto the name and the detail page will open.

| Approval D | letails 👔  | tails 👔                   |                              |          |         | Personalize   Find   View All   🖾   🔟 First 🚸 1-3 of 3 🚸 La |          |  |  |  |
|------------|------------|---------------------------|------------------------------|----------|---------|-------------------------------------------------------------|----------|--|--|--|
| Overview   | Time Rep   | orting Elements           | Cost Task Reporting Elements |          |         |                                                             |          |  |  |  |
| Select     | Date       | Time<br>Reporting<br>Code | Status                       | Quantity | Туре    | Adjust Reported Time                                        | Comments |  |  |  |
|            | 10/14/2014 | STYWS                     | Needs Approval               | 2.00     | 0 Hours | Adjust Reported Time                                        | P        |  |  |  |
|            | 10/15/2014 | STYWS                     | Needs Approval               | 2.75     | 0 Hours | Adjust Reported Time                                        | 0        |  |  |  |
|            | 10/17/2014 | STYWS                     | Needs Approval               | 3.50     | 0 Hours | Adjust Reported Time                                        | P        |  |  |  |
| Select All |            | Deselect All              |                              |          |         |                                                             |          |  |  |  |
| App        | rove       |                           |                              |          |         |                                                             |          |  |  |  |

**Note:** If time has been changed after a prior Approval, you will see the adjustments as negative and the new entry row as a positive.

| Overview | Time Repo  | rting Elements            | Cost Task Reporting Elements |          |          | (TTT) |                      |          |  |  |
|----------|------------|---------------------------|------------------------------|----------|----------|-------|----------------------|----------|--|--|
| Select   | Date       | Time<br>Reporting<br>Code | Status                       |          | Quantity | Туре  | Adjust Reported Time | Comments |  |  |
| 0/       | 10/16/2014 | REG                       | Needs                        | Approval | -7.500   | Hours | Adjust Reported Time | 0        |  |  |
|          | 10/16/2014 | VAC                       | Needs                        | Approval | 7.500    | Hours | Adjust Reported Time | Q        |  |  |
|          | 10/17/2014 | REG                       | Needs                        | Approval | -7.500   | Hours | Adjust Reported Time | Q        |  |  |
|          | 10/17/2014 | VAC                       | Needs                        | Approval | 7.500    | Hours | Adjust Reported Time | 0        |  |  |

**13.** You can select and approve individual rows or click on Select All and approve all rows or click Return to Approval Summary without approving any rows.

**Note:** If you have direct reports that also are supervisor, you may use their Z Group as search criteria to approve their employees if needed.